## SIFFA

## Réexpédier une licence

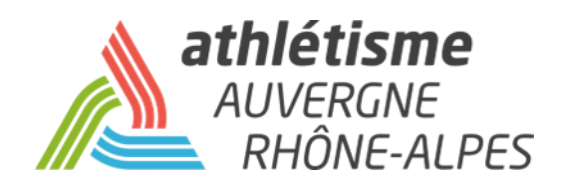

## Etape 1 – Acteurs / Gestion des acteurs

Recherchez l'acteur par la fenêtre de sélection.

Cliquez sur Rafraîchir la liste.

Cliquez sur la ligne de l'acteur.

|                                                                                                    | FA                                        | STRUCTURES                                          | ACTEURS                 | LICENCES                                     | AUTRES                         |                                                    |                                   |            |  |  |  |
|----------------------------------------------------------------------------------------------------|-------------------------------------------|-----------------------------------------------------|-------------------------|----------------------------------------------|--------------------------------|----------------------------------------------------|-----------------------------------|------------|--|--|--|
| Gestion des acteurs                                                                                         |                                           | Gestion des acteurs                                 |                         |                                              |                                | Menu >                                             | P [Sans titre] ter                |            |  |  |  |
|                                                                                                    |                                           |                                                     | Gestion des ré          | compenses                                    |                                |                                                    |                                   |            |  |  |  |
| ETAT                                                                                                    |                                           |                                                     | Gestion des qu          | ualifications                                | ITALITE (505225)               |                                                    |                                   |            |  |  |  |
| NPAI 0<br>Licence M. 3<br>Licence F. 2<br>Acteur 15                                                         | Clu<br>Ligu<br>Téléphor<br>Solde du Compt | b: 038<br>ie: 40 LIGUE D'ATHI<br>ie:<br>ce: 400,060 | LETISME D'AUVERGNE<br>T | RHONE ALPES D<br>élécopie :<br>Débit : 375,3 | épartement : 038 CD ATI<br>180 | Sigle :<br>HLE ISERE Coordonnées des :<br>Crédit : | structures<br>Site wel<br>775,440 | Þ          |  |  |  |
| Sélection (FILTREE AUX LICENCIES DES TROIS DERNIERES SAISONS)<br>Recherche : OLicence OTitre de participant |                                           |                                                     |                         |                                              |                                |                                                    |                                   |            |  |  |  |
| N° licence : Nom : Prénom : Catégorie : V                                                                   |                                           |                                                     |                         |                                              | nom :                          | Sexe : V<br>nce : NPAI<br>Rafraîchir la liste      |                                   |            |  |  |  |
| Nom Prénom Sex                                                                                              | te Date de<br>Naissance 🔺                 | Cat. Pra.                                           | Saison Licence          | Nation E                                     | tat Club                       | Ligue Email/                                       | Poste                             | Titre Type |  |  |  |
| F                                                                                                    | 15/08                                     | SE N                                                | 2018                    | FRA                                          | V 038.                         | ARA N                                              |                                   | 0 ENCA     |  |  |  |

## Etape 2 – Relations / Licence / Ré-expédition de l'email licence.

Vérifiez l'adresse mail. Cliquez sur **Ré-expédition de l'email licence**.

| Acteur 15                                                                             | Solde du Compt                                                                                                    | e : 400,060<br>Acteur :                                          | Sexe : FI                                                    | Débit : 375,380<br>Date naissance : <b>15/10, .</b> | FRA Licence :ENCA-201                         | Crédit : 775,440                                                                                                    | 2018-20<br>Catégorie                     |
|---------------------------------------------------------------------------------------|----------------------------------------------------------------------------------------------------|------------------------------------------------------------------|--------------------------------------------------------------|-----------------------------------------------------|-----------------------------------------------|----------------------------------------------------------------------------------------------------|------------------------------------------|
| ACTIONS                                                                               | RELATIO                                                                                                    | is i                                                             | IISTORIQUES                                                  | AUTRES                                              | < NOUVEAU MENU                                |                                                                                                    |                                          |
| Nom :<br>Sexe : F                                                                     | Licence<br>Titre de participat                                                                                                    | ion                                                              | : 15/10                                                      | Adre                                                | esse :<br>: 10 RUE PIERRE                     |                                                                                                    |                                          |
| Nationalice : FKA FK                                                                  | Mandats/Missions                                                                                                    | 1                                                                |                                                              | Code posta                                          | Pays : FRA FRANCE                             |                                                                                                    |                                          |
| Structure<br>Date du<br>Assurance Ind<br>Date<br>Pro<br>C<br>Etat : V<br>Date : 04/09 | e d'appartenance :<br>Type de licence :<br>certificat médical :<br>inite de l'accord :<br>atique entreprise :<br>Club entreprise :<br>Sub organisateur :<br>vec | 038<br>Athlé Encadrement<br>Oui<br>Non<br>Parif : Fédération : 2 | Du: 04/09/2018<br>Au: 31/08/2019<br># C Inter-Resion : C Lic | aue : B C Département : 2 C                         | Etat :<br>Date :<br>Prix de la licence : 38 C | Date de dépôt (2019) :<br>Première licence :<br>Demière licence :<br>Saison en cours :<br>Mutation Sportive :<br>Des offensions<br>Code : PO<br>Date : 12/09/2018 | 04/09/<br>2015<br>2018<br>2019<br>Non () |
| S<br>A validé les conditi<br>Dis                                                      | itatut de l'acteur : 1<br>ons d'assurance : 6<br>scipline principale :                                                                                          | /alide<br>DUI                                                    |                                                              |                                                     |                                               |                                                                                                    |                                          |
| Discipl                                                                               | ines secondaires :                                                                                                    | Sprint / Haies :                                                 | 1/2 Fond / Marche 🗌 Sau<br>ue / remise en forme              | t Lancer Epreuves con                               | nbinées 🗌 Running 🗌 Marche                    | Nordique                                                                                                    |                                          |
|                                                                                       |                                                                                                    |                                                                  |                                                              |                                                     | Ré-expédition de l'er                         | mail licence Modifier la prati                                                                                                    | que Fer                                  |